## Cómo eliminar la memoria caché y las cookies

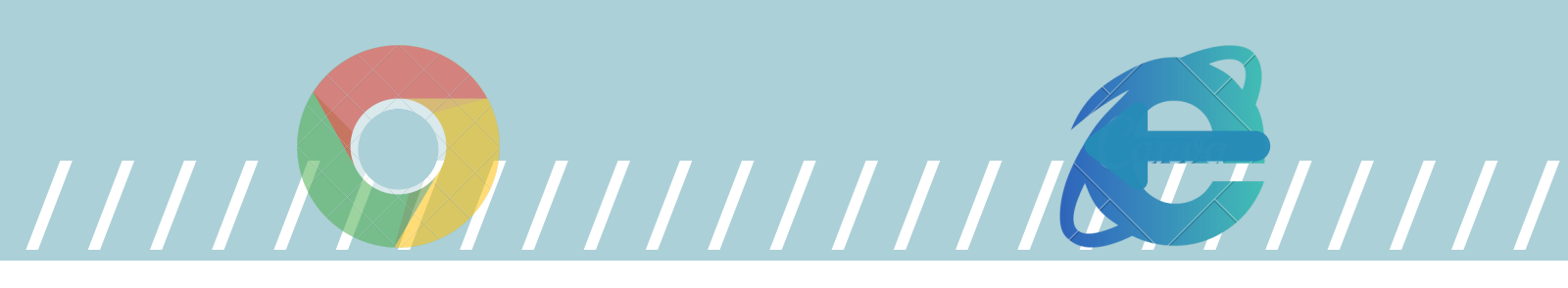

1

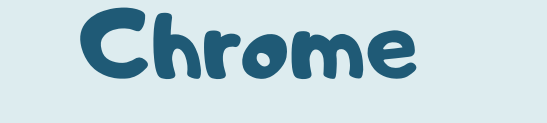

Abre Chrome en tu ordenador

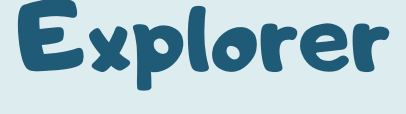

Abre Internet Explorer

En parte superior derecha haz clic en Más (tres punticos verticales)

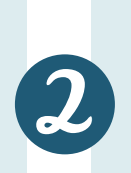

En la parte superior derecha, haz clic en "Herramientas"

ttaz clic en «más herramientas» y luego en «borrar datos de navegación».

A continuación, pulsa "Opciones de Internet".

En la parte superior, por favor selecciona "desde siempre" o "Todos los periodos".

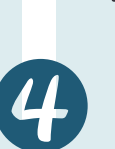

ttaz clic en General y, a continuación, en "ttistorial de exploración"

marca estas dos casillas: "Cookies y otros datos de sitios" y "Archivos e imágenes almacenados en caché". Activa la casilla "Eliminar el historial de exploración al salir"

ttaz clic en Borrar datos.

Ingresa nuevamente a las bases de datos. Haz clic en Eliminar.

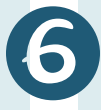

 $\mathbf{5}$ 

Ingresa nuevamente a las bases de datos.